## 专家培训报名操作指引

## 一、 操作流程

 1、登录专家申报系统→2、进入专家培训报名页面→3、选择 报名场次

- 二、 操作说明
  - 1、登录专家申报系统

进入广州市科技和信息化局专家申报系统的登录页面

(http://apply.gzsi.gov.cn/ZJLogin.aspx),如下图

所示:

| 广州市科技和信                                                                                                    | 息化局专家申报系统                                                                                                    |
|----------------------------------------------------------------------------------------------------|----------------------------------------------------------------------------------------------------|
| 用户登录         用户名:         密码:         验证码:         2990         登录         注册         取回用户名密码:         可附上已审核。 | <ul> <li>广州市科技和信息化局关于征集和更新专家库专家的通知</li> <li>广州市科技和信息化局关于征集和更新专家库专家的通知</li> <li>提示:本系统常年接受专家申报,欢迎申报。</li> <li>使用本系统,建议采用正6.0及以上浏览器,1024*768以上分辨率;正8.0用户存在兼容性问题,请在浏览器"工具"菜单一栏中选中"<b>兼容性视图</b>"。</li> </ul>  |
| <ul> <li>专家入选基本条件</li> <li>1. 坚持原则,具有高度的责任心,能够认真、诚实、公正、廉洁地<br/>履行职责;</li> </ul>                                | <ul> <li> <b>技术领域</b> </li> <li>             日前专家库包括以下14个技术领域:         </li> <li>             14个技术领域:         </li> <li>             19 电子信息         </li> <li>             29 生物、医药         </li> </ul> |

请输入专家库的用户名和密码进行登录,如忘记用户名或 密码,请点击登录页面上的"**取回用户名密码**"的链接, 按页面提示取回用户名密码。

2、 进入专家培训报名页面

点击界面左边的系统菜单"**专家培训报名**"进入报名页

面,如下图所示:

| 系统菜单     |    |                                                                                                    |     |
|----------|----|----------------------------------------------------------------------------------------------------|-----|
| 我的小贴士    | *  | 广州市科技和信息化局科技专家培训报名                                                                                                    |     |
| 专家信息填报 🤇 | *  |                                                                                                    |     |
| 专家培训报名   | *  |                                                                                                    |     |
| 个人设置     | ٤T | 为了便于市科技专家在参加"咨询、评审、验收、鉴定"等科技评估业务中客观、公正进行评估活动,我局计划对科技专家<br>专家将不再邀请其参加评估活动。2014年拟举办二期培训班,现将培训有关事项通知如下:                                                                                                    | :分} |
|          |    | 一、 <b>培训时间:</b><br>第一场: 2014年11月3日上午9:00-12:00.<br>第二场: 2014年11月4日上午9:00-12:00.                                                                                                    |     |
|          |    | 二、 <b>培训地点:</b><br>连新路171号广东科学馆3楼302报告厅(地铁2号线纪念堂站0出口,中上纪念堂西侧)。                                                                                                    |     |
|          |    | <ul> <li>三、培训内容:</li> <li>(一)市科技计划项目管理办法解读,20分钟。</li> <li>(二)市科技计划体系和评审指标体系解读,20分钟。</li> <li>(三)科技创新政策解读,20分钟。</li> <li>(三)科技创新政策解读,20分钟。</li> <li>(四)科技计划项目时务管理制度解读与财务评审务实,20分钟。</li> <li>(五)许审纪律、注意事项反评审中发现问题的说明,20分钟。</li> <li>(六)市科技专家信用管理制度解读,20分钟。</li> <li>(七)许軍系统操作务实话训,20分钟。</li> <li>(七)许軍系统操作务实话训,20分钟。</li> </ul> |     |
|          |    | 四、其他:<br>(一)第一期培训报名将于10月31日上午12时结束,第二期培训报名将于11月3日上午12时结束。每场100人,报满即止。<br>(二)请你自行前往,并于8:30-9:00签到,准时入场,建议尽量选乘公共交通。                                                                                                    |     |
|          |    | 培训报名                                                                                                    |     |
|          |    | 场次 培训时间                                                                                                    |     |
|          |    | 1 2014年11月03日(周一)上午9:00-12:00 据名                                                                                                    |     |
|          |    | 2 2014年11月04日(周二)上午9:00-12:00 报名                                                                                                    |     |
|          |    | (联系人: 何欢, 联系电话: 83491531)                                                                                                    |     |

3、选择报名场次

请在报名页面下方的"培训报名"列表中选择相应的场次 进行报名,如下图所示:

| 培训报名 |                             |    |  |
|------|-----------------------------|----|--|
| 场次   | 培训时间                        |    |  |
| 1    | 2014年11月03日(周一)上午9:00-12:00 | 报名 |  |
| 2    | 2014年11月04日(周二)上午9:00-12:00 | 报名 |  |
|      | (联系人, 何欢, 联系由话, 83491531)   |    |  |

点击"**报名**"后,会显示您所选择的报名场次,如下图所示:

日上午12时结束,第二期培训报名将于11月3日上午12时结束。每场100人,报满即止。 :00签到,准时入场,建议尽量选乘公共交通。

| 已成功用 | 培训报名<br>3请第1场 2014年11月03日(周一)上午9:00-12:00 的培训会) |
|------|-------------------------------------------------|
| 场次   | 培训时间                                            |
| 1    | 2014年11月03日(周一)上午9:00-12:00                     |
| 2    | 2014年11月04日(周二)下午9:00-12:00                     |
|      | (联系人: 何欢, 联系电话: 83491531)                       |

4、 技术支持

联系人: 何欢

联系电话: 83491531

广州市科技专家库管理办公室

二O一四年十月二十七日